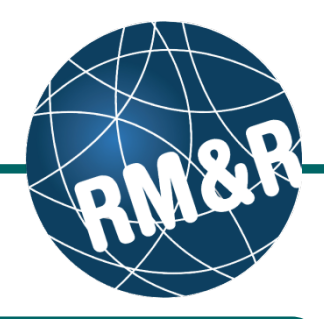

STRATA

en Redirect 😢 Deny

Client

PathWays

55

Go Back Help Dashboard Home Switch To Log Out

Details Matching Profile Clinical Profile Comments

>-18

Criteria

Search referrals

Request For Information

Client Matches

✓ Client's Age

Category

PathWays<sup>™</sup>

요 Advan

What is redirecting a referral

If this functionality is setup for your organization, you may choose to redirect the referral to an alternative or more suitable program.

Welcome, Training. Acting as: Test-Rehab New caretype

▼ Sort || Status: 4 selected ▼ Updates: All ▼ || Ø Reset Search

Search Results: 1 - 1 / 1

Search Results: 1 - 1 / 1

Service Provider > View Referral

999test999, Lyka C.S.S. Feb 22, 2016

(CCC - March 3, 2016 (0 day

Welcome, Training. Acting as: Test-Rehab New caretype

Referrals Reports

om: TEST - Ref

3

O. Refresh

## Step 1

Access the Referral Queue by following the 'How do l access the referral queue' guide.

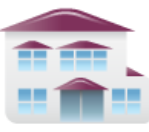

Service Provider Receive client referrals and manage vacancies.

Viewing client: 999test999, Lyka CSS Feb 22, 2016 Date Of Birth: N/A

Health Card Number: No identifier

## Step 2

Search for the patient you want to redirect.

## Step 3

Select the patient's referral. Selecting the patient's referral will change the background colour from white to dark blue (3).

## Step 4

Click the **Redirect (4)** button located in the right panel.

## Step 5

Select the most appropriate program. Selecting the progam will change the background colour from grey to dark blue (5).

#### Service Provider > View Referral > Referral Go Back Help Dashboard Home Switch To Log Out Referrals Reports 6 B Referral History Report Redirect Referral ✓ Filter By Matching Legend Additional Services ccc Testing Service Provider General CCC Services Test Rehab Neuro Comp Test-Rehab Nev 0 0

Viewing client: 999test999, Lyka CSS Feb 22, 2016 Date Of Birth: N/A Health Card Number: No identifier

## Step 6

Click the Redirect Referral (6) button.

# How do I redirect a referral?

## Step 7

A pop-up window will appear requesting you to select a **Reason (7)**\*.

(\*reasons vary per care type)

## Step 8

Click either the **Cancel (8a)** or **Send Referrals (8b)** button.

- If you no longer want to redirect the referral, click the Cancel (8a) button
- If you want to redirect the referral, click the Send Referrals (8b) button

| Welcome, Mark (PROD)<br>Acting as TESTING PROVIDERS |                     | 99test939, mmdls-ccac-Feb22<br>A<br>hber. No identifier |       |                |                       |
|-----------------------------------------------------|---------------------|---------------------------------------------------------|-------|----------------|-----------------------|
| Service Provider - View Referral - Referral         |                     |                                                         |       |                |                       |
| Referrals Reports Vacanc                            | Selected Dest       | tination Providers                                      |       | x              |                       |
| a Referral History Report                           | + Test-CCAC1 Office |                                                         |       |                | Redrect Re            |
| All Geographical Areas Select                       | Reason: *           | Sent to the wrong queue                                 |       |                | egend Additional Se   |
| Testing Service                                     | Redirect Comment    |                                                         |       |                |                       |
| Provider                                            |                     |                                                         |       |                |                       |
| Test CCAC                                           |                     |                                                         |       |                |                       |
| Tax COACH COLOR                                     |                     |                                                         |       |                |                       |
| 0                                                   |                     |                                                         |       |                |                       |
| Territ COACO Office                                 |                     |                                                         |       |                |                       |
| 0 0                                                 |                     |                                                         | _     | _              |                       |
|                                                     |                     |                                                         | 8:    | a 8b           |                       |
| The line                                            |                     |                                                         | Ý     | Ψ              | urely in              |
|                                                     |                     |                                                         | V     | V              | Principal Contraction |
|                                                     |                     |                                                         | ≭ Cal | Send Referrals |                       |
|                                                     |                     |                                                         |       |                |                       |

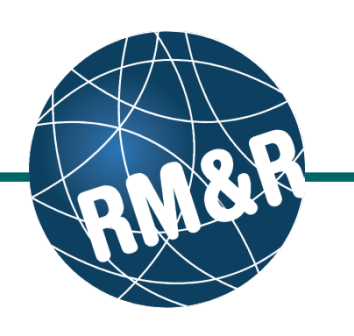